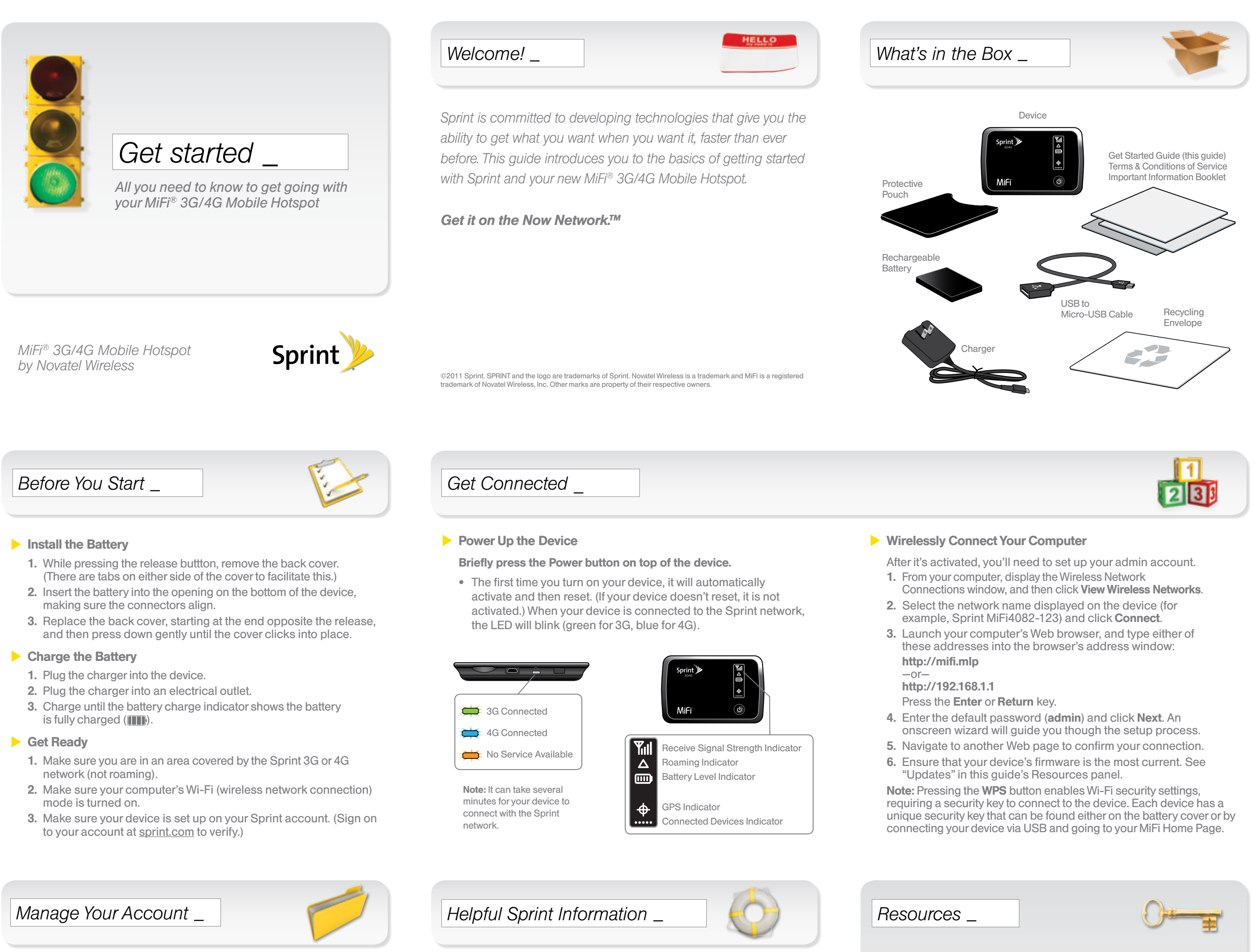

#### Online: www.sprint.com

- make a payment, see your bills, enroll in online billing
- check usage and account balance
- see or modify the details of your Sprint service plan
- get detailed instructions and download content

#### From a Phone

- Sprint Customer Service: Dial 1-888-211-4727
- Business Customer Service: Dial 1-800-927-2199

Total Equipment Protection

The protection you need so you can be worry free

Should anything happen to your device, you'll have a worry-free way to ensure that you get connected again soon.

- Coverage includes:
   Loss, theft, routine maintenance, physical or liquid damage,
   mechanical or electrical problems, or failure from normal wear
- For more information:

and tear.

See the Total Equipment Protection brochure available at any participating retail location or go to <u>sprint.com/tep</u> for more details. To enroll within 30 days of activation, call **1-800-584-3666**.

Total Equipment Protection is a service provided by Asurion Protection Services, LLC, Continental Casualty Company's (a CNA company) licensed agent for the customers of Sprint.

## For Your Device

- This Get Started guide to get you up and running.
- **User Guide** View the comprehensive *User Guide* to the MiFi 3G/4G Mobile Hotspot online at <u>sprint.com/support</u>.
- Updates The first time you connect your device, from your Web browser go to the Admin main menu screen at http://mifi.mlp. Click System > Software Update, and then click Check Now in the Network Update section of the screen.
- Additional Help From the MiFi home screen on your computer, click Help.
- Web Go to <u>sprint.com/support</u> to access troubleshooting and other resources, or go to <u>sprint.com/downloads</u> to download updates.

### \_ !obinevnei&i

Obténio en el Now Network.<sup>TM</sup>

rápido que nunca antes. Este guía te presenta lo básico para Sprint está comprometido al desarrollo de tecnologias que te

iniciarte con Sprint y tu nuevo MiFi® 3G/4G Mobile Hotspot. den la habilidad de obtener lo que quieras cuando quieras, más

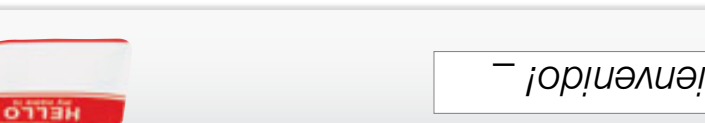

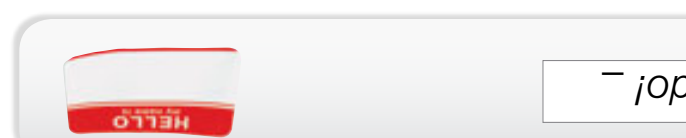

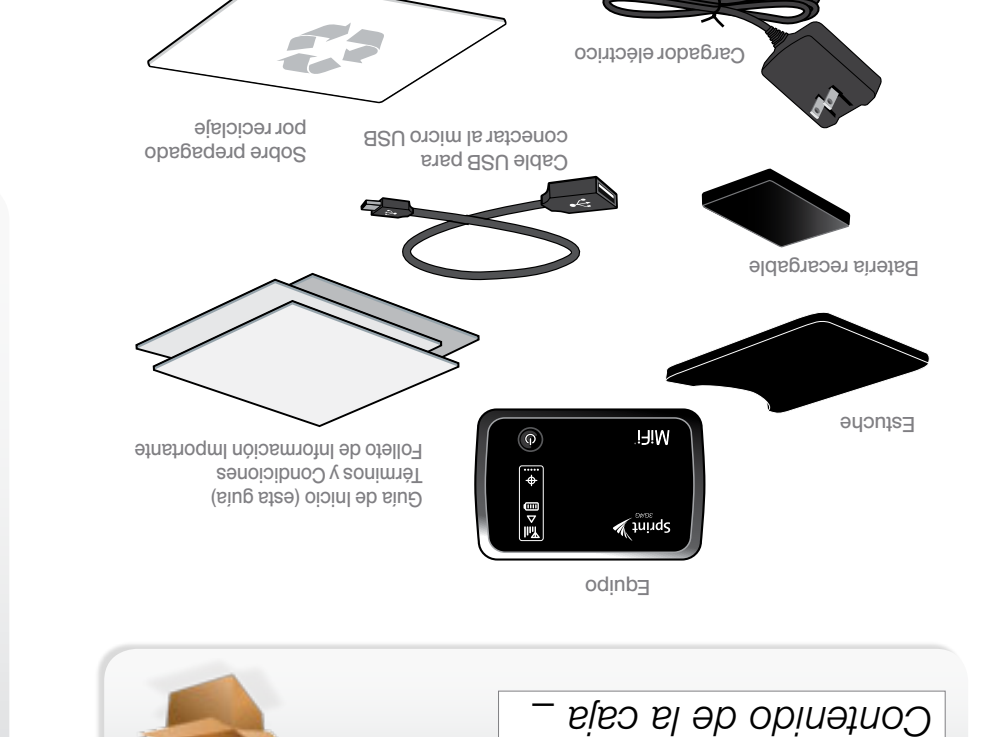

Download from Www.Somanuals.com. All Manuals Search And Download

14616046\_R1 by Novatel Wireless MiFi® 3G/4G Mobile Hotspot

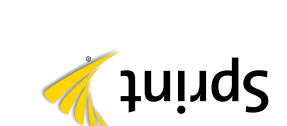

533

## es una marca registrada de Novatel Wireless, Inc. Otras marcas son propriedad de sus respectivos proprietar

- Antes de comenzar

©2011 Sprint. SPRINT y el logotipo son marcas comerciales de Sprint. Novatel Wireless es una marca comercial y MiFi

- eineted el eletería 🚽
- Introduce la batería dentro de la apertura en la parte inferior del (Hay pestañas a ambos lados de la cubierta para facilitar esto). Mientras presionas el botón para soltar, quita la cubierta de atrás.
- hasta que la cubierta encaje en su lugar haciendo clic. opuesto al botón para soltar y presiona hacia abajo suavemente Vuelve a colocar la cubierta de atrás, comenzando por el extremo equipo asegurándote de alinear los conectores.

#### Carga la bateria

- Conecta el cargador al equipo.
- 3. Carga hasta que el indicador de carga de la batería muestre que Enchufa el cargador a un tomacorriente.
- la bateria se ha cargado completamente (

## Prepárate

- Guimeor na I. Asegúrate de estar en un área cubierta por la red 3G o 4G (no
- de tu computadora esté encendido. Asegúrate de que el modo Wi-Fi (conexión inalámbrica a redes)
- Asegúrate de que tu equipo esté configurado bajo tu cuenta.
- Sprint (ingresa a tu cuenta por <u>sprint.com</u> para veriticar).

## – sineuz uj slenta –

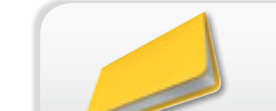

#### En Internet: www.sprint.com

- por Internet Realiza un pago, revisa tus facturas, suscribete a facturación
- Revisa el uso y el saldo de tu cuenta
- · Revisa o modifica los detalles de tu plan de servicio Sprint
- Obtén instrucciones detalladas y descarga contenido

#### Desde cualquier teléfono

- Atención al Cliente Sprint: Marca 1-888-211-4727
- Atención al Cliente para Negocios: Marca 1-800-927-2199

# \_ Información útil de Sprint \_

\$

 $\nabla$ 

Sprint, la luz LED parpadeará (verde para 3G, azul para 4G).

automáticamente y luego se reiniciará. (Si tu equipo no se

Presiona brevemente el botón Power (encender) en la parte

La primera vez que enciendas tu equipo, se activará

reinicia, no está activado). Cuando tu equipo se conecte a la red

Indicador de equipos conectados

Indicador de nivel de la batería

Indicador de recibir fuerza de la señal

..... ¢

Indicador de GPS

Indicador de roaming

🖌 tuit

- La protección que necesitas para vivir sin preocupaciones Protección Total de Equipos
- fácil y rápida para que vuelvas a conectarte. No te preocupes si algo le pasa a tu teléfono; hay una manera
- problemas eléctricos o mecánicos; así como también fallas por Pérdida, robo, mantenimiento de rutina, daño físico o por líquido, La cobertura incluye:
- uso y desgaste normales.
- más detalles. Para inscribirte dentro de los 30 días posteriores a en cualquier tienda participante o visita aprint.com/tep1 para Consulta el folleto de la Protección Total de Equipos disponible Para más información:
- la activación, llama al 1-800-584-3666.
- La Protección Total de Equipos es un servicio proveido por Asurion Protection Services, LLC, Continental Casualty Company (una compañía de CNA) agente con licencia para los clientes de Sprint.

# - Recursos

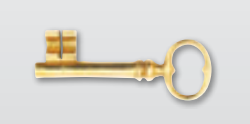

## Para tu equipo

Esta guía de inicio para dejarte completamente listo.

vía USB y dirigiéndose a la página de inicio Mi-Fi.

través del proceso de configuración.

r.r.88r.26r\\:q#d

dlm.ifim/\:qtfd

administrador.

puede encontrarse en la cubierta de batería o al conectar el equipo

seguridad de Wi-Fi y requiere una clave de seguridad para conectar

Nota: Al presionar el botón WPS se habilitan las configuraciones de

la sección "Actualizaciones" en el panel Recursos de esta guía.

6. Asegúrate de que el firmware del equipo es el más actual. Consulta

Próximo). Un asistente de configuración en pantalla te guiará a

Navega hacia otra página de Internet para confirmar tu conexión.

4. Ingresa la contraseña por defecto (admin) y haz clic en Next

de estas direcciones en la ventana para direcciones del navegador:

3. Lanza el navegador de Internet de tu computadora e ingresa cualquiera

Una vez que el equipo está activado, tendrás que configurar la cuenta de

marcha con tu MiFi® 3G/4G Mobile Hotspot

Todo lo que necesitas saber para ponerte en

\_ someV

2. Selecciona el nombre de red que aparezca en el equipo (por

Presiona la tecla Enter o Return (tecla de entrada).

ejemplo, Sprint MiFi4082-123) y haz clic en **Connect**.

Connections y haz clic en View Wireless Networks.

Conecta tu computadora de forma inalámbrica.

1. Desde tu computadora, abre la ventana Wireless Network

el equipo. Cada equipo tiene una clave de seguridad única que

- '.hoqque/moo.fninge por Internet del MiFi 3G/4G Mobile Hotspot en Guía del Usuario – Consulta la Guía del Usuario global
- de **Network Update** de la pantalla.<sup>1</sup> Software Update y luego haz click en Check Now en la sección administración en http://mifi.mlp. Haz clic en System > tu navegador de Internet ir a la pantalla del menú principal de Actualizaciones – La primera vez que conectar tu MiFi 4082, de
- en tu computadora, haz clic en **Help.**<sup>1</sup> Ayuda adicional – Desde la pantalla de inicio de MiFi
- sprint.com/downloads para descargar las actualizaciones. resoluciones de problemas o demás recursos, o visita Internet – Visita sprint.com/support para acceder a

Disponible sólo en inglés.

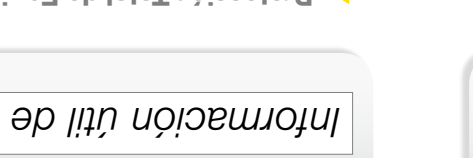

se conecte a la red Sprint.

Nota: Puede tardar varios

minutos para que tu equipo

🗮 Servicio no disponible

D4 conectado a 4G

DE a obstoanoo 🗯

superior del equipo.

oqiupa la abnaion3 🚽

Conéctate

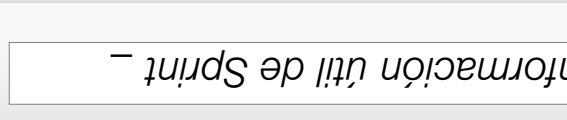

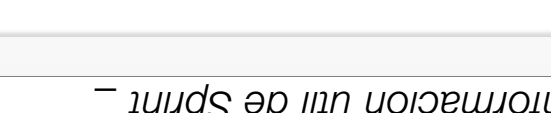

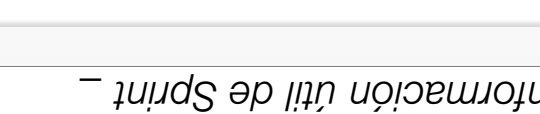

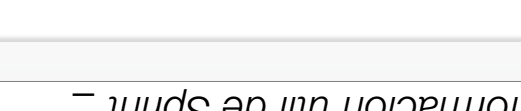

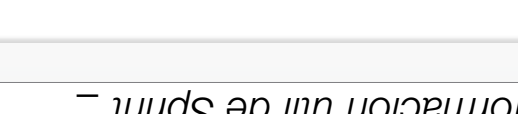

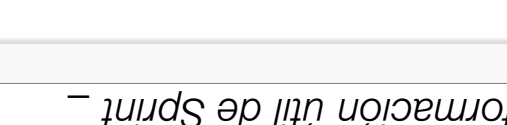

Free Manuals Download Website <u>http://myh66.com</u> <u>http://usermanuals.us</u> <u>http://www.somanuals.com</u> <u>http://www.4manuals.cc</u> <u>http://www.4manuals.cc</u> <u>http://www.4manuals.cc</u> <u>http://www.4manuals.com</u> <u>http://www.404manual.com</u> <u>http://www.luxmanual.com</u> <u>http://aubethermostatmanual.com</u> Golf course search by state

http://golfingnear.com Email search by domain

http://emailbydomain.com Auto manuals search

http://auto.somanuals.com TV manuals search

http://tv.somanuals.com